# Experiências conectadas do CMX - Exemplo de configuração de registro de portal social, SMS e personalizado

# Contents

Introduction Prerequisites Requirements Componentes Utilizados Configurar Diagrama de Rede Configurações Autenticação via SMS Autenticação via Contas de Rede Social Autenticação via Portal Personalizado Verificar Troubleshoot

## Introduction

Esta finalidade deste documento é orientar os administradores de rede através do registro de clientes através da configuração de portais convidados no Connected Mobile eXperience (CMX).

O CMX permite que os usuários se registrem e se autentiquem na rede usando o Social Registration Login, SMS e Custom Portal. Neste documento, uma visão geral das etapas de configuração no Wireless LAN Controller (WLC) e no CMX pode ser encontrada.

## Prerequisites

## Requirements

O CMX deve ser configurado corretamente com a configuração básica.

Ter mapas exportados do Prime Infrastructure é opcional.

#### **Componentes Utilizados**

As informações neste documento são baseadas nestas versões de software e hardware:

- Cisco Wireless Controller versão 8.2.166.0, 8.5.110.0 e 8.5.135.0.
- Cisco Connected Mobile Experiences versão 10.3.0-62, 10.3.1-35. 10.4.1-22.

# Configurar

### Diagrama de Rede

Neste documento, serão descritas duas maneiras diferentes de autenticar usuários/clientes na rede sem fio, usando CMX.

Primeiro, será descrita a configuração da autenticação usando Contas de Rede Social e, em seguida, a autenticação usando SMS.

Em ambos os cenários, o cliente tentará se registrar no SSID usando a autenticação via CMX.

A WLC redireciona o tráfego HTTP para o CMX, onde o usuário é solicitado a autenticar. O CMX contém a configuração do portal a ser usado para que o cliente se registre, por meio de contas sociais e SMS.

Abaixo, o fluxo do processo de registro é descrito:

- 1. O cliente tenta ingressar no SSID e abre o navegador.
- 2. Em vez de ter acesso ao site solicitado, a WLC redireciona para o portal do convidado.
- 3. O cliente fornece suas credenciais e tenta autenticar.
- 4. O CMX lida com o processo de autenticação.
- 5. Se bem-sucedido, agora o acesso total à Internet é fornecido ao cliente.
- 6. O cliente é redirecionado para o site solicitado inicialmente.

A topologia usada é:

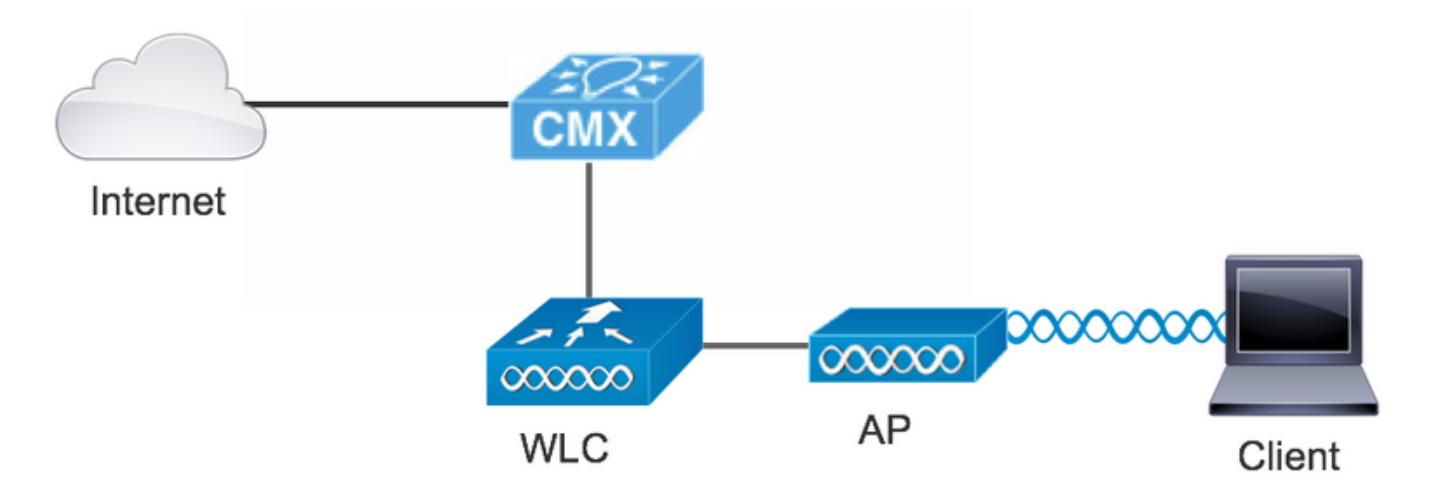

### Configurações

#### Autenticação via SMS

O Cisco CMX permite a autenticação do cliente através do SMS. Este método requer a configuração de uma página HTML para que o usuário possa fornecer suas credenciais ao sistema.Os modelos padrão são fornecidos nativamente pelo CMX e podem ser editados ou substituídos posteriormente por um personalizado.

O serviço de mensagens de texto é feito por meio da integração do CMX com <u>Twilio</u>, uma plataforma de comunicação em nuvem que permite enviar e receber mensagens de texto. Twilio permite ter um número de telefone por portal, o que significa que, se mais de um portal for usado, um número de telefone por portal será necessário.

#### A. Configuração de WLC

No lado da WLC, o SSID e a ACL serão configurados. O AP deve ser associado ao controlador e no estado RUN.

#### 1. ACL

Énecessária uma ACL que permita tráfego HTTP, configurada na WLC. Para configurar uma ACL, vá para Security->Access Control Lists ->Add New Rule.

O IP usado é o configurado para o CMX. Isso permite o tráfego HTTP entre a WLC e o CMX. A figura abaixo mostra a ACL criada onde "10.48.39.100" se refere ao endereço ip do CMX.

| cisco                                                                                                    | MON                          | ITOR <u>N</u>                            | /LANs          | <u>C</u> ONTROL           | LER.   | WIRELESS                      | <u>s</u> | ECURITY  | MANAGEMENT  | C <u>O</u> MMANDS | HELP | <u>F</u> EEDBACK |                |  |
|----------------------------------------------------------------------------------------------------|------------------------------|------------------------------------------|----------------|---------------------------|--------|-------------------------------|----------|----------|-------------|-------------------|------|------------------|----------------|--|
| Security                                                                                                    | Acc                          | ess Cor                                  | ntrol Li       | ists > Ed                 | it     |                               |          |          |             |                   |      |                  |                |  |
| <ul> <li>AAA</li> <li>General</li> <li>RADIUS         <ul> <li>Authentication</li> <li>Accounting</li> <li>Fallback</li> <li>DNS</li> <li>Downloaded AVP</li> </ul> </li> <li>TACACS+</li> </ul> | Gene<br>Acces<br>Deny<br>Seq | eral<br>s List Nam<br>Counters<br>Action | ne<br>Sourc    | CMX_re<br>0<br>ce IP/Mask | direct | estination<br>P/Mask          |          | Protocol | Source Port | Dest Port         | DSCP | Direction        | Number of Hits |  |
| LDAP<br>Local Net Users                                                                                                    | 1                            | Permit                                   | 0.0.0.         | 0<br>0                    | / 1    | 0.48.39.100<br>55.255.255.255 | /        | ТСР      | Any         | НТТР              | Any  | Any              | 0              |  |
| MAC Filtering<br>Disabled Clients<br>User Login Policies<br>AP Policies                                                                                                    | 2                            | Permit                                   | 10.48<br>255.2 | .39.100<br>55.255.255     | / 0    | .0.0.0<br>.0.0.0              | /        | ТСР      | НТТР        | Any               | Any  | Any              | 0              |  |

#### 2. WLAN

Assim, a integração com o portal é feita, as alterações nas políticas de segurança na WLAN devem ser feitas.

Primeiro, vá para WLANs ->Edit->Layer 2->Layer 2 Security e, no menu suspenso, escolha None, de modo que a Layer 2 Security está desativada. Em seguida, na mesma guia Segurança, altere para Camada 3. No menu suspenso Layer 3 Security, selecione Web Policy e, em seguida, Passthrough. Na ACL de pré-autenticação, selecione a ACL IPv4 configurada anteriormente para vinculá-la à respectiva WLAN onde a autenticação SMS deve ser fornecida. A opção Override Global Config deve ser habilitada e o tipo Web Auth deve ser External (Re-direct to external server) para que os clientes possam ser redirecionados para o serviço CMX. O URL deve ser o mesmo do portal de autenticação SMS do CMX, cujo formato é http://<CMX-IP>/visitor/login .

| արտիս          |                                                                     | Save Configuration Ping | Logout <u>R</u> efresh |
|----------------|---------------------------------------------------------------------|-------------------------|------------------------|
| cisco          | MONITOR WLANS CONTROLLER WIRELESS SECURITY MANAGEMENT COMMANDS HELP | <u>F</u> EEDBACK        | n <u>H</u> ome         |
| WLANs          | WLANs > Edit 'cmx_sms'                                              | < Back                  | Apply                  |
| WLANS<br>WLANS | General Security QoS Policy-Mapping Advanced                        |                         |                        |
| Advanced       | Layer 2 Layer 3 AAA Servers                                         |                         |                        |
|                | Layer 2 Security <sup>6</sup> None<br>MAC Filtering <sup>9</sup>    |                         |                        |
|                | Fast Transition       Fast Transition                               |                         |                        |

| cisco    | MONITOR WLANS CONTROLLER WIRELESS SECURITY MANAGEMENT COMMANDS HELP FEEDBACK                                                                                                    |
|----------|----------------------------------------------------------------------------------------------------|
| AND AND  | General Security QoS Policy-Mapping Advanced                                                                                                    |
| WLANS    | Layer 2 Layer 3 AAA Servers                                                                                                    |
| WLANS    |                                                                                                    |
| Advanced | Layer 3 Security Web Policy   Captive Network Assistant Bypass None   Authentication   Passthrough   Conditional Web Redirect   Splash Page Web Redirect   On MAC Filter failure <sup>12</sup> Web policy done locally on Apwarning                                                                                                    |
|          | Preauthentication ACL       IPv4       CMX_redirect       IPv6       None       WebAuth FlexAcl       None       IPv6         Qr Code Scanning       Email Input         Sleeping Client       Enable         Override Global Config <sup>2</sup> IPv6       Enable         Web Auth type       External(Re-direct to external server)       Redirect URL         http://10.48.39.100/visitor/login       IPv6       IPv6 |

#### B. Twilio

O CMX oferece integração <u>Twilio</u> para serviços de mensagem de texto. As credenciais são fornecidas após a configuração correta da conta em Twilio. O SID da CONTA e o TOKEN AUTH são necessários.

Twilio tem seus próprios requisitos de configuração, documentados por meio do processo de configuração do serviço. Antes de integrar com CMX, o serviço Twilio pode ser testado, o que significa que problemas relacionados à configuração do Twilio podem ser detectados antes de usá-lo com CMX.

| (ii) tw | rilio                  |                                                                                                  |                                                   |                                                                                         | DO       | cs 🗸        |          |           |    |
|---------|------------------------|--------------------------------------------------------------------------------------------------|---------------------------------------------------|-----------------------------------------------------------------------------------------|----------|-------------|----------|-----------|----|
|         | ✓ 5                    | iettings /                                                                                       |                                                   | UPGRAI                                                                                  | DE Co to |             | Ø        | ?         | ¢3 |
| ۵       | Dashboard              |                                                                                                  |                                                   |                                                                                         |          |             |          |           |    |
| Ģ       | Billing                | Two-Factor Authentication                                                                        |                                                   |                                                                                         |          |             |          |           |    |
|         | Usage                  | Add an extra layer of protection to your account, with                                           | h a verification code sent via SMS or voice call. |                                                                                         |          |             |          |           |    |
|         | Settings               | DISABLED Do not require a verification code                                                      |                                                   |                                                                                         |          |             |          |           |    |
|         | General<br>Subaccounts | ONCE PER COMPUTER Trust computers and only a                                                     | ask for verification code every 30 days           |                                                                                         |          |             |          |           |    |
|         | Manage Users           | O EVERY LOG-IN We'll always ask for a verification of                                            | ode                                               |                                                                                         |          |             |          |           |    |
|         | User Settings          |                                                                                                  |                                                   |                                                                                         |          |             |          |           |    |
|         | Doer Profile           | API Credentials                                                                                  |                                                   |                                                                                         |          |             |          |           |    |
|         | Upgrade                | LIVE Credentials                                                                                 | Learn about REST API Credentials >>               | TEST Credentials                                                                        | Lea      | rn about Te | st Crede | entials : | n  |
|         |                        | ACCOUNT SID<br>AC3132a0b65f9ac540318a0a576e3f3dbd<br>Used to exercise the REST API<br>AUTH TOKEN |                                                   | TEST ACCOUNT SID<br>ACb7ec526108f80811b68c6b7b9693e69d<br>Used to exercise the REST API |          |             |          |           |    |
|         |                        | © •••••                                                                                          |                                                   | © •••••                                                                                 |          |             |          |           |    |
|         |                        | Request a Secondary Token                                                                        |                                                   | Keep this somewhere safe and secure                                                     |          |             |          |           |    |
|         |                        | Keep this somewhere safe and secure                                                              |                                                   |                                                                                         |          |             |          |           |    |
|         |                        |                                                                                                  |                                                   |                                                                                         |          |             |          |           |    |

#### C. Configuração do CMX

Énecessário que o controlador seja corretamente adicionado ao CMX e os mapas exportados do Prime Infrastructure.

• Página de registro SMS

Há um modelo padrão para o portal de registro. É possível encontrar os portais selecionando CONNECT&ENGAGE->Biblioteca. Se quiser um modelo, escolha Modelos no menu suspenso.

Para integrar Twilio ao portal, acesse Twilio Configuration e forneça a ID da conta e o Token de autenticação. Se a integração for bem-sucedida, o número usado na conta Twilio será exibido.

| cisco 10.3.0-62    |                                                                                                    | DETECT<br>& LOCATE | ANALYTICS |   | T I<br>3E | <b>O</b><br>MANAGE                                                         | SYSTEM                                                                                                    |             |                     |              | •                          | admin +               |
|--------------------|----------------------------------------------------------------------------------------------------|--------------------|-----------|---|-----------|----------------------------------------------------------------------------|----------------------------------------------------------------------------------------------------|-------------|---------------------|--------------|----------------------------|-----------------------|
|                    |                                                                                                    |                    |           |   |           |                                                                            |                                                                                                    | Dashboard   | Connect Experiences | Policy Plans | Library 👻                  | Settings <del>-</del> |
| Login Page 🔸 \land | Please enter your number to get Wi-Fi Have SMS Code? X Phone Number' O Please review and accept our Terms & Condition Please review and accept our Terms & Condition SUBMIT |                    | English   | • | 0         | CONTENT<br>Have<br>SMS C<br>Enter<br>Twili<br>Accu<br>Auth<br>Fron<br>Nurr | BACKGROUND TH<br>SMS Code?<br>SMS Code<br>o Configuration O O<br>o Configuration O O<br>a Token:<br>There +32 | HEMES LANGU | AGES                |              | ptional 🛛 😁<br>ptional 🔹 😁 | EDT                   |

#### Autenticação via Contas de Rede Social

A autenticação do cliente usando Contas de Rede Social exige que o administrador de rede adicione um identificador de APP do Facebook válido no CMX.

#### A. Configuração de WLC

No lado da WLC, o SSID e a ACL serão configurados. O AP deve ser associado ao controlador e ao estado RUN.

#### 1. ACL

Como aqui estamos usando HTTPS como método de autenticação, uma ACL que permite o tráfego HTTPS deve ser configurada na WLC. Para configurar uma ACL, vá para Security->Access Control Lists ->Add New Rule.

O CMX IP deve ser usado para permitir o tráfego HTTPS entre a WLC e o CMX. (neste exemplo, o ip do CMX é 10.48.39.100)

| cisco                                                                                                    | MONI                   | TOR WI                                  | LANs (             |                      |                                 | SECUR            | ITY   | MANAGEMENT  | C <u>O</u> MMANDS | HELP | FEEDBACK  |                |  |
|----------------------------------------------------------------------------------------------------|------------------------|-----------------------------------------|--------------------|----------------------|---------------------------------|------------------|-------|-------------|-------------------|------|-----------|----------------|--|
| Security                                                                                                    | Acce                   | ess Con                                 | trol Lis           | ts > Edit            |                                 |                  |       |             |                   |      |           |                |  |
| <ul> <li>AAA</li> <li>General</li> <li>RADIUS</li> <li>Authentication</li> <li>Accounting</li> <li>Fallback</li> <li>DNC</li> </ul> | Gene<br>Access<br>Deny | e <b>ral</b><br>s List Name<br>Counters | 2                  | CMX_Auth             |                                 |                  |       |             |                   |      |           |                |  |
| Downloaded AVP<br>TACACS+                                                                                                    | Seq                    | Action                                  | Source             | IP/Mask              | Destination<br>IP/Mask          | Prot             | tocol | Source Port | Dest Port         | DSCP | Direction | Number of Hits |  |
| LDAP<br>Local Net Users                                                                                                    | 1                      | Permit                                  | 10.48.3<br>255.255 | 9.100 /<br>5.255.255 | 0.0.0.0<br>0.0.0.0              | / тср            |       | HTTPS       | Any               | Any  | Any       | 0              |  |
| MAC Filtering<br>Disabled Clients<br>User Login Policies<br>AP Policies<br>Password Policies                                        | 2                      | Permit                                  | 0.0.0.0<br>0.0.0.0 | /                    | 10.48.39.100<br>255.255.255.255 | <sup>/</sup> тср |       | Any         | HTTPS             | Any  | Any       | 0              |  |
| Local EAP                                                                                                    |                        |                                         |                    |                      |                                 |                  |       |             |                   |      |           |                |  |

Também é necessário ter uma ACL DNS com URLs do Facebook. Para isso, em Security ->Access Control Lists (Segurança ->Listas de controles de acesso), localize a entrada da ACL configurada anteriormente (neste caso, CMX\_Auth) e mova o mouse para a seta azul no final da entrada e selecione Add-Remove URL (Adicionar/remover URL). Depois desse tipo de URLs do Facebook no URL String Name e Add.

| ແມ່ນເມ່ນ<br>cisco                                                                | <u>M</u> ONITOR <u>W</u> LANS <u>C</u> ONTROLLER WIRELESS <u>SECURITY</u> M <u>A</u> NAGEMENT C <u>O</u> MMANDS HELP <u>F</u> EEDBACK |  |
|----------------------------------------------------------------------------------|----------------------------------------------------------------------------------------------------|--|
| Security                                                                         | ACL > CMX_Auth > URL List                                                                                                    |  |
| <ul> <li>AAA</li> <li>General</li> <li>RADIUS</li> <li>Authentication</li> </ul> | URL String Name Add                                                                                                    |  |
| Fallback                                                                         | facebook.com                                                                                                    |  |
| DNS                                                                              | m.facebook.com                                                                                                    |  |
| TACACS+ LDAP Local Net Lisers                                                    | fbcdn.net                                                                                                    |  |

#### 2. WLAN

As alterações nas políticas de segurança para que o registro funcione exigem que seja feita uma configuração específica na WLAN.

Como feito anteriormente para o registro de SMS, primeiro, fui para WLANs ->Edit->Layer 2->Layer 2 Security e, no menu suspenso, escolha None, de modo que a segurança de camada 2 está desativada. O, na mesma guia Segurança, é alterado para Camada 3. No menu suspenso Layer 3 Security, selecione Web Policy e, em seguida, Passthrough. Na ACL de pré-autenticação, selecione a ACL IPv4 configurada anteriormente para vinculá-la à respectiva WLAN onde a autenticação através do Facebook deve ser fornecida. A opção Override Global Config deve ser habilitada e o tipo Web Auth deve ser External (Re-direct to external server) para que os clientes possam ser redirecionados para o serviço CMX. Note que desta vez, a URL deve estar no seguinte formato https://<CMX-IP>/visitor/login.

| uluilu<br>cisco                                       | s<br>MONITOR WLANS <u>C</u> ONTROLLER WIRELESS <u>S</u> ECURITY MANAGEMENT                                                                                                    | Sa <u>v</u> e Configuration <u>P</u> ing Logout <u>R</u> efresh<br>C <u>O</u> MMANDS HE <u>L</u> P <u>F</u> EEDBACK |
|-------------------------------------------------------|----------------------------------------------------------------------------------------------------|----------------------------------------------------------------------------------------------------|
| WLANs                                                 | WLANs > Edit 'cmxFW'                                                                                                    | < Back Apply                                                                                                    |
| <ul> <li>WLANs<br/>WLANs</li> <li>Advanced</li> </ul> | General     Security     QoS     Policy-Mapping     Advanced       Layer 2     Layer 3     AAA Servers       Layer 2 Security     None     +       MAC Filtering?     +       Fast Transition     Filtering?       Fast Transition     Disable + |                                                                                                    |

| cisco    | Save Configuration Ping Logout Re<br>MONITOR WLANS CONTROLLER WIRELESS SECURITY MANAGEMENT COMMANDS HELP FEEDBACK                                                                                                    |
|----------|----------------------------------------------------------------------------------------------------|
| WLANs    | WLANs > Edit 'Facebook' < Back Apple                                                                                                    |
| VLANs    | General Security QoS Policy-Mapping Advanced                                                                                                    |
| Advanced | Layer 2 Layer 3 AAA Servers                                                                                                    |
|          | Layer 3 Security 1 Web Policy<br>Authentication Passthrough Conditional Web Redirect Splash Page Web Redirect On MAC Filter failure19 Preauthentication ACL IPv4 CMX_Auth ; IPv6 None; WebAuth FlexAcl None; Email Input Sleeping Client Enable Over-ride Global Config29 Senable Web Auth type External(Re-direct to external server); URL https://10. /visitor/login |

#### B. Facebook para desenvolvedores

Para a integração do Facebook e CMX, é necessário um aplicativo do Facebook para que os tokens corretos sejam trocados entre as duas partes.

Vá para <u>Facebook para desenvolvedores</u> para criar o aplicativo. Há alguns requisitos de configuração do aplicativo para integrar os serviços.

Nas Configurações do aplicativo, verifique se o login OAuth do cliente e o login OAuth da Web estão ativados. Além disso, verifique se as URIs de redirecionamento OAuth válidas estão no URL do CMX no formato https://<CMX-IP>/visitor/login.

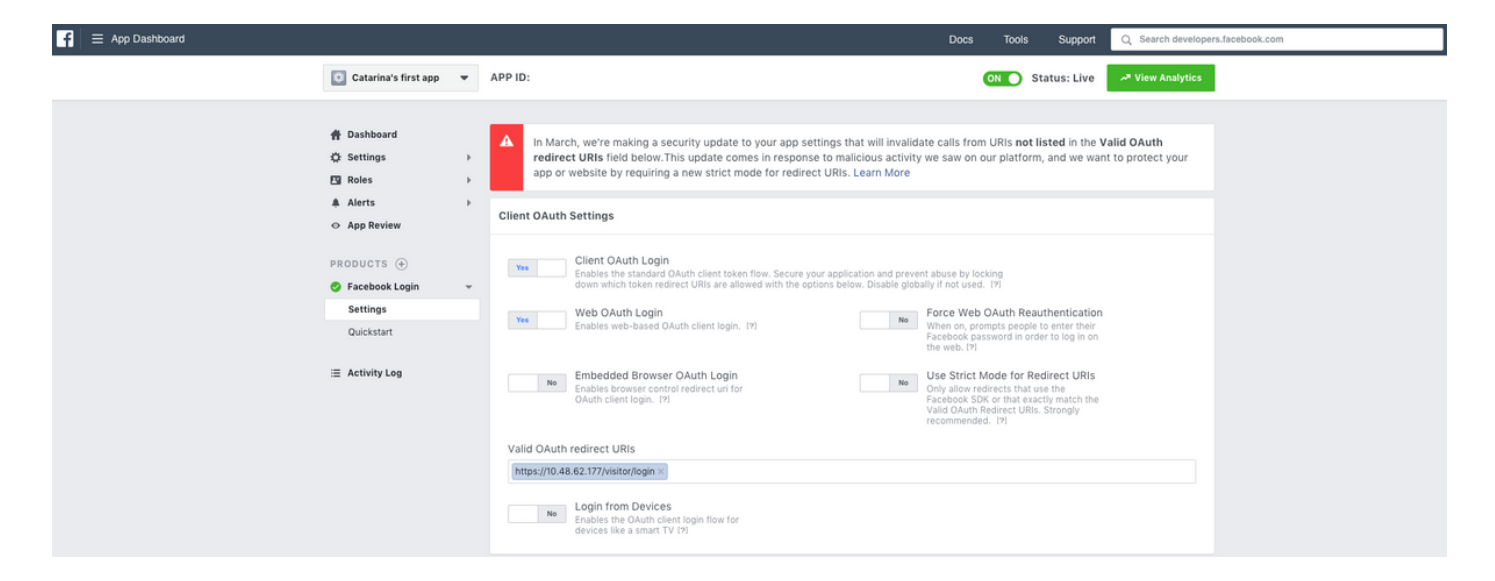

Para que o aplicativo seja publicado e esteja pronto para se integrar ao CMX, é necessário tornálo público. Para isso, vá para App Review->Tornar a <App-Name> pública? e altere o estado para Sim.

| f | App Dashboard |                                                                                                    |        |                                                                                                    | Docs               | Тоо  | s S    | upport | Q Search developers |
|---|---------------|----------------------------------------------------------------------------------------------------|--------|----------------------------------------------------------------------------------------------------|--------------------|------|--------|--------|---------------------|
|   |               | Catarina's first app                                                                                         | •      | APP ID:                                                                                                    |                    | ON O | Status | : Live | A View Analytics    |
|   |               | <ul> <li>査 Dashboard</li> <li>菜 Settings</li> <li>☑ Roles</li> <li>▲ Alerts</li> <li>◇ App Review</li> </ul> | ><br>> | Make Catarina's first app public? Yes Your app is currently live and available to the public.                                                                                                    |                    |      |        |        |                     |
|   |               | PRODUCTS (+)<br>Facebook Login<br>Activity Log                                                               | ,      | Submit Items for Approval<br>Some Facebook integrations require approval before public usage.<br>Before submitting your app for review, please consult our Platform<br>Policy and Review Guidelines. | Start a Submission |      |        |        |                     |

#### C. Configuração do CMX

Énecessário que o controlador seja corretamente adicionado ao CMX e os mapas exportados do Prime Infrastructure.

• Página de registro

Para criar uma página de registro no CMX, as mesmas etapas feitas anteriormente para criar a página para a página de registro do SMS devem ser feitas. A seleção de CONNECT&ENGAGE->Biblioteca, portais de modelos prontos para edição pode ser encontrada selecionando Modelos no menu suspenso.

O registro através de credenciais do Facebook exige que o portal tenha conexão com as Contas Sociais. Para fazer isso do zero, ao criar um portal personalizado, acesse CONTEÚDO->Elementos comuns->Autenticação social e selecione Facebook. Em seguida, insira o nome do aplicativo e a ID do aplicativo (chave) obtidos do Facebook.

| cisco 10.3.1-35    |                          | DETECT<br>& LOCATE | ANALYTICS | CONNECT<br>8 ENGAGE | <b>C</b><br>MANAGE | SYSTEM              |                   |                     | i                     | admin -  |
|--------------------|--------------------------|--------------------|-----------|---------------------|--------------------|---------------------|-------------------|---------------------|-----------------------|----------|
|                    |                          |                    |           |                     |                    |                     | Dashboard         | Connect Experiences | Policy Plans Library  | Settings |
| RegistrationPage 🖋 |                          |                    |           |                     |                    |                     |                   | Live View D         | elete Portals Library | Save     |
| Login Page 👻 🛛 🕹   |                          |                    | English   | • 6                 | CONTENT            | BACKGROUND          | THEMES LANGUAGES  |                     |                       | EDIT     |
|                    | Login to connect to wife |                    |           |                     | Social             | Login               |                   |                     | Remove eleme          | nt       |
|                    |                          |                    |           |                     | Dep                | ends on Terms and C | Conditions        |                     |                       | - 11     |
|                    | f                        |                    |           |                     | - Content          |                     |                   |                     |                       | -11      |
|                    |                          |                    |           |                     | <b>2</b> F         | acebook 🔗   Scope   | : Basic Profile • |                     |                       | 11       |
|                    |                          |                    |           |                     | Ci                 | tarina's first app  | ▼ Key:            |                     |                       | - 11     |
|                    |                          |                    |           |                     | 0                  | Create new          |                   |                     |                       | - 11     |

#### Autenticação via Portal Personalizado

Autenticar o cliente usando o Portal Personalizado é semelhante a configurar a Autenticação da Web externa. O redirecionamento será feito para o portal personalizado hospedado no CMX.

#### A. Configuração de WLC

No lado da WLC, o SSID e a ACL serão configurados. O AP deve ser associado ao controlador e ao estado RUN.

#### 1. ACL

Como aqui estamos usando HTTPS como método de autenticação, uma ACL que permite o tráfego HTTPS deve ser configurada na WLC. Para configurar uma ACL, vá para Security->Access Control Lists->Add New Rule.

O CMX IP deve ser usado para permitir o tráfego HTTPS entre a WLC e o CMX. (neste exemplo, o IP do CMX é 10.48.71.122).

**Observação**: certifique-se de habilitar o ssl no CMX emitindo o comando "cmxctl node sslmode enable" na CLI do CMX.

| ဂါ၊ဂါ၊<br>င၊sco                                      | MONITOR W        | LANs <u>C</u> ONTRO | LLER WIRELESS     | SECURITY   | MANAGEMENT    | C <u>O</u> MMANDS | HELP        | FEEDBACK    |           |      |           |                |   |
|------------------------------------------------------|------------------|---------------------|-------------------|------------|---------------|-------------------|-------------|-------------|-----------|------|-----------|----------------|---|
| ecurity                                              | Access Con       | trol Lists > Ed     | dit               |            |               |                   |             |             |           |      |           |                |   |
| AAA<br>General<br>▼ RADIUS                           | General          |                     |                   |            |               |                   |             |             |           |      |           |                |   |
| Authentication<br>Accounting<br>Fallback<br>DNS      | Access List Name | ≥ CMX_H<br>0        | ITTPS             |            |               |                   |             |             |           |      |           |                |   |
| Downloaded AVP                                       | Seq Action       | Source IP/Mas       | k                 | Destinatio | n IP/Mask     | Pro               | otocol      | Source Port | Dest Port | DSCP | Direction | Number of Hits |   |
| IDAP                                                 | 1 Permit         | 10.48.71.122        | / 255.255.255.255 | 0.0.0.0    | / 0.0.0.0     | TCF               | <b>&gt;</b> | HTTPS       | Any       | Any  | Any       | 0              | - |
| Local Net Users<br>MAC Filtering<br>Disabled Clients | 2 Permit         | 0.0.0.0             | / 0.0.0.0         | 10.48.71.1 | 22 / 255.255. | 255.255 TCF       | ,<br>,      | Any         | HTTPS     | Any  | Any       | 0              |   |

#### 2. WLAN

As alterações nas políticas de segurança para que o registro funcione exigem que seja feita uma configuração específica na WLAN.

Como feito anteriormente para o registro de rede social e SMS, primeiro, fui para WLANs->Edit->Layer 2->Layer 2 Security e, no menu suspenso, escolha None, de modo que a segurança de camada 2 está desativada. O, na mesma guia Segurança, é alterado para Camada 3. No menu suspenso Layer 3 Security, selecione Web Policy e, em seguida, Passthrough. Na ACL de préautenticação, selecione a ACL IPv4 configurada anteriormente (denominada CMX\_HTTPS neste exemplo) e vincule-a à respectiva WLAN. A opção Override Global Config deve ser habilitada e o tipo Web Auth deve ser External (Re-direct to external server) para que os clientes possam ser redirecionados para o serviço CMX. Note que desta vez, a URL deve estar no seguinte formato https://<CMX-IP>/visitor/login.

| ،،ا،،،ا،،<br>cısco | <u>M</u> ONITOR <u>W</u> LANS <u>C</u> ONTROLLER WIRELESS <u>S</u> ECURITY M <u>A</u> NAGEMEN |
|--------------------|-----------------------------------------------------------------------------------------------|
| WLANs              | WLANs > Edit 'cmx_login'                                                                      |
| VLANs              | General Security QoS Policy-Mapping Advanced                                                  |
| Advanced           | Layer 2 Layer 3 AAA Servers                                                                   |
|                    | Layer 2 Security MAC Filtering                                                                |
|                    | Fast Transition                                                                               |
|                    | Fast Transition Disable 🛊                                                                     |
|                    | Lobby Admin Configuration                                                                     |
|                    | Lobby Admin Access                                                                            |
|                    |                                                                                               |
| ludu               |                                                                                               |
| cisco              | MONITOR WLANS CONTROLLER WIRELESS SECURITY MANAGEMENT COMMANDS HELP FEEDBACK                  |
| WLANs              | WLANs > Edit 'cmx_login'                                                                      |
| VLANS              | General Security QoS Policy-Mapping Advanced                                                  |
| Advanced           | Layer 2 Layer 3 AAA Servers                                                                   |
|                    | Have 2 County                                                                                 |
|                    | Captive Network Assistant Bypass None                                                         |
|                    | Authentication                                                                                |
|                    | Passthrough                                                                                   |
|                    | Conditional Web Redirect                                                                      |
|                    | Splash Page Web Redirect                                                                      |
|                    | On MAC Filter failure <sup>42</sup>                                                           |
|                    | Preauthentication ACL IPv4 CMX_HTTPS + IPv6 None + WebAuth FlexAcl None +                     |
|                    | Qr Code Scanning Email Input Email Input                                                      |
|                    | Sleeping Client  Enable                                                                       |
|                    | Override Global Config <sup>20</sup> 🛛 Enable                                                 |
|                    | Web Auth type External(Re-direct to external server) \$                                       |

#### C. Configuração do CMX

Énecessário que o controlador seja corretamente adicionado ao CMX e os mapas exportados do Prime Infrastructure.

Redirect URL https://10.48.71.122/visitor/login

• Página de registro

Para criar uma página de registro no CMX, siga as mesmas etapas feitas anteriormente para criar a página para outros métodos de autenticação. A seleção de CONNECT&ENGAGE->Biblioteca, portais de modelos prontos para edição pode ser encontrada selecionando Modelos no menu suspenso.

O portal para registro normal pode ser feito do zero (selecione "Personalizado") ou adaptado do modelo "Formulário de registro" disponível na biblioteca CMX.

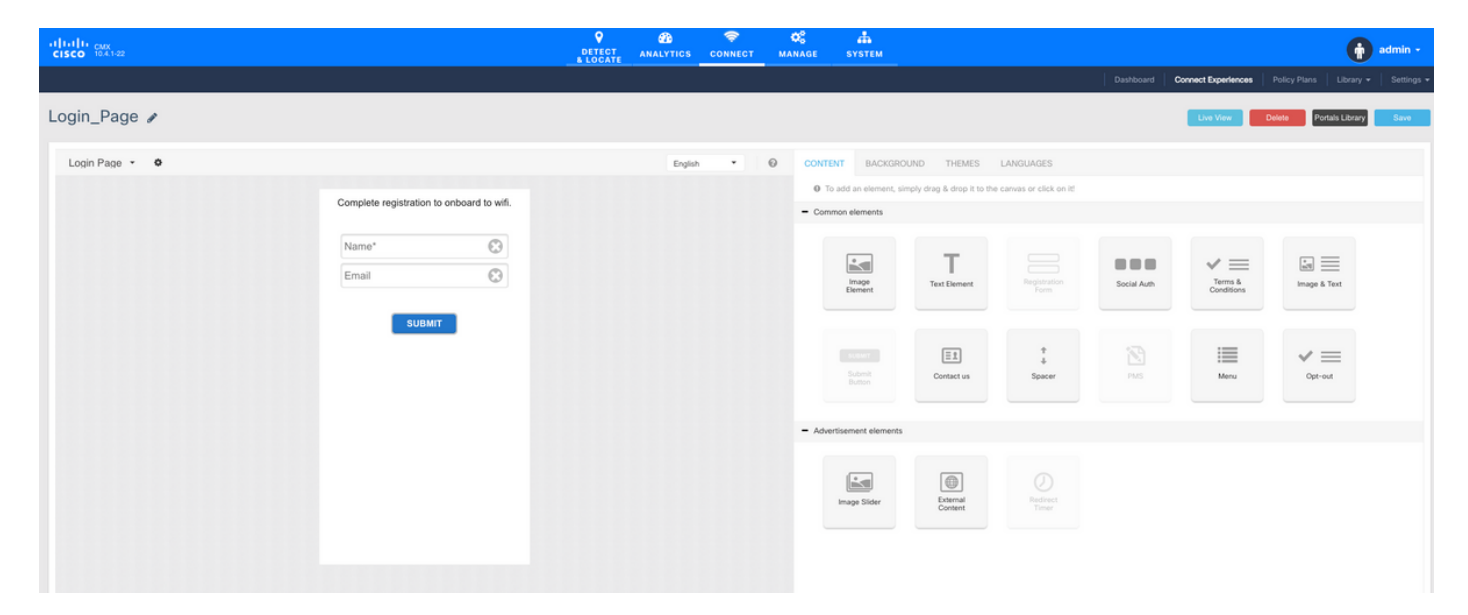

## Verificar

#### WLC

Para verificar se o usuário foi autenticado com êxito no sistema, na GUI da WLC, vá para MONITOR->Clientes e procure o endereço MAC do cliente na lista:

| ،،۱۱،،۱۱،<br>cısco                                                                                                    | MONITOR WLANS                        | CONTROLLER            | WIRELESS         | SECURITY         | MANAGEMENT    | COMMANDS | HELP | FEEDBACK |              |               |           |          |            | Saye | Configur | ation <u>P</u> i | ng   Logout | t <u>B</u> efresh |
|----------------------------------------------------------------------------------------------------|--------------------------------------|-----------------------|------------------|------------------|---------------|----------|------|----------|--------------|---------------|-----------|----------|------------|------|----------|------------------|-------------|-------------------|
| Monitor                                                                                                    | Clients                              |                       |                  |                  |               |          |      |          |              |               |           |          |            |      |          |                  | Entries 1   | - 1 of 1          |
| Summary Access Points Cisco CleanAir                                                                                                    | Current Filter Nor                   | se .                  |                  | hange Filter) (f | Clear Filter] |          |      |          |              |               |           |          |            |      |          |                  |             |                   |
| <ul> <li>Statistics</li> </ul>                                                                                                    | Client MAC Addr                      | IP Address(Ipv/       | 4/Ipv6)          |                  | AP N          | Name     |      |          | WLAN Profile | WLAN SSID     | User Name | Protocol | Status     | Auth | Port     | Slot Id          | Tunnel      | Fastland          |
| > CDP                                                                                                    | <u>f4:</u>                           | 64.                   |                  |                  | AP3-          | 37021    |      |          | Facebook     | WiFi_Facebook | Unknown   | 802.11ac | Associated | Yes  | 1        | 1                | No          | No                |
| <ul> <li>Rogues</li> <li>Clients</li> <li>Steeping Clients</li> <li>Multicast</li> <li>Applications</li> <li>Local Profiling</li> </ul> |                                      |                       |                  |                  |               |          |      |          |              |               |           |          |            |      |          |                  |             |                   |
|                                                                                                    | Foot Notes<br>RLAN Clients connected | 1 to AP702w, will not | t show Client IP | details.         |               |          |      |          |              |               |           |          |            |      |          |                  |             |                   |

Clique no endereço MAC do cliente e, nos detalhes, confirme se o estado do Policy Manager do cliente está no estado RUN:

| ahaha          |                       |                                        |                       |                 |  | Saye Cor | igural | tion     | tion   <u>P</u> in | tion   Ping   | tion   <u>P</u> ing   L | tion   Ping   Log | tion Ping Logo   |
|----------------|-----------------------|----------------------------------------|-----------------------|-----------------|--|----------|--------|----------|--------------------|---------------|-------------------------|-------------------|------------------|
| cisco 🔤        | ONITOR WLANS C        | ONTROLLER WIRELESS SECURITY MANAGEMENT | T COMMANDS HELP       | FEEDBACK        |  |          | ļ      |          |                    |               |                         |                   |                  |
| Monitor C      | lients > Detail       |                                        |                       |                 |  | < B.     | nck    | ack Link | ack Link Tes       | ack Link Test | ack Link Test           | ack Link Test P   | ack Link Test Re |
|                |                       |                                        |                       |                 |  |          |        |          |                    |               |                         |                   |                  |
| Summary M      | fax Number of Records | 10 Clear AVC Stats                     |                       |                 |  |          |        |          |                    |               |                         |                   |                  |
| Access Points  | General AVC Sta       | tistics                                |                       |                 |  |          |        |          |                    |               |                         |                   |                  |
| Cisco CleanAir |                       |                                        |                       |                 |  |          |        |          |                    |               |                         |                   |                  |
| Statistics     | Client Properties     |                                        | AP Properties         |                 |  |          |        |          |                    |               |                         |                   |                  |
| CDP .          | MAC Address           | <b>1</b> 4                             | AD Address            | 79.             |  |          |        |          |                    |               |                         |                   |                  |
| Rogues         | MAC Address           | 14:                                    | AP Address            | 78:             |  |          |        |          |                    |               |                         |                   |                  |
| ients          | IPv6 Address          | 64.<br>fe80:                           | AP Name               | AP3-37021       |  |          |        |          |                    |               |                         |                   |                  |
| eping Clients  |                       |                                        | AP type               | 802.118c        |  |          |        |          |                    |               |                         |                   |                  |
| lticast        |                       |                                        | AP radio slot to      | 1<br>Frankrik   |  |          |        |          |                    |               |                         |                   |                  |
| pplications    |                       |                                        | WLAN Profile          | Facebook        |  |          |        |          |                    |               |                         |                   |                  |
| cal Profiling  |                       |                                        | WLAN SSID             | WIFI_Facebook   |  |          |        |          |                    |               |                         |                   |                  |
|                |                       |                                        | Data Switching        | Central         |  |          |        |          |                    |               |                         |                   |                  |
|                |                       |                                        | Authentication        | Central         |  |          |        |          |                    |               |                         |                   |                  |
|                |                       |                                        | Status                | Associated      |  |          |        |          |                    |               |                         |                   |                  |
|                |                       |                                        | Association ID        | 1               |  |          |        |          |                    |               |                         |                   |                  |
|                | Client Type           | Regular                                | 802.11 Authentication | Open System     |  |          |        |          |                    |               |                         |                   |                  |
|                | Client Tunnel Type    | Unavailable                            | Reason Code           | 1               |  |          |        |          |                    |               |                         |                   |                  |
|                | User Name             |                                        | Status Code           | 0               |  |          |        |          |                    |               |                         |                   |                  |
|                | Port Number           | 1                                      | CF Pollable           | Not Implemented |  |          |        |          |                    |               |                         |                   |                  |
|                | Interface             | internet_access                        | CF Poll Request       | Not Implemented |  |          |        |          |                    |               |                         |                   |                  |
|                | VLAN ID               | 129                                    | Short Preamble        | Not Implemented |  |          |        |          |                    |               |                         |                   |                  |
|                | Quarantine VLAN ID    | 0                                      | PBCC                  | Not Implemented |  |          |        |          |                    |               |                         |                   |                  |
|                | CCX Version           | CCXv4                                  | Channel Agility       | Not Implemented |  |          |        |          |                    |               |                         |                   |                  |
|                | E2E Version           | E2Ev1                                  | Timeout               | 1800            |  |          |        |          |                    |               |                         |                   |                  |
|                | Mobility Role         | Local                                  | WEP State             | WEP Disable     |  |          |        |          |                    |               |                         |                   |                  |
|                | Mobility Peer IP      | N/A                                    | Allowed (URL)IP add   | iress           |  |          |        |          |                    |               |                         |                   |                  |
|                | Mobility Move Count   | 0                                      |                       |                 |  |          |        |          |                    |               |                         |                   |                  |
|                | Policy Manager State  | RUN                                    |                       |                 |  |          |        |          |                    |               |                         |                   |                  |
|                | Management Frame      | No                                     |                       |                 |  |          |        |          |                    |               |                         |                   |                  |
|                | UpTime (Sec)          | 71                                     |                       |                 |  |          |        |          |                    |               |                         |                   |                  |
|                | Current TxRateSet     | m8 ss2                                 |                       |                 |  |          |        |          |                    |               |                         |                   |                  |

### CMX

Épossível verificar quantos usuários são autenticados no CMX, abrindo a guia CONNECT&ENGAGE:

| cisco 10.3.135                     | DETECT<br>& LOCATE | ANALYTICS     | CONNECT<br>& ENGAGE | <b>Ø</b><br>MANAGE | SYSTEM     |                                             |           |                     |                                                                                                    | •         | admin +  |
|------------------------------------|--------------------|---------------|---------------------|--------------------|------------|---------------------------------------------|-----------|---------------------|----------------------------------------------------------------------------------------------------|-----------|----------|
|                                    |                    |               |                     |                    |            |                                             | Dashboard | Connect Experiences | Policy Plans                                                                                                    | Library 👻 | Settings |
| Cocation     Global                | •                  | Ø In<br>  Las | terval<br>t 7 Days  |                    | •          | Visitor Search<br>Please enter search patte | m         | - (                 | 2                                                                                                    |           |          |
| Global Dashboard                   |                    |               |                     |                    |            |                                             |           |                     |                                                                                                    |           |          |
| Today at a Glance - Feb 22, 2018   |                    |               |                     |                    |            |                                             |           |                     |                                                                                                    |           |          |
| <b>203</b> 1                       |                    |               | Vis                 | itor Trend co      | mpared to: |                                             | Data Usa  | ige:                |                                                                                                    |           |          |
| Total Visitors Repeat Visitors : 0 |                    | New Visitor   | rs : 1              | Yesterday          | 0          | Average                                     |           | 0                   | Download<br>Download<br>Compared Download<br>Compared Dow |           |          |
| Column -                           |                    |               | (i) Area            | a                  | •          |                                             |           |                     |                                                                                                    |           | (j)      |
| 5 New and Repeat Visitors          |                    | Repeat Visit  | ors<br>5            |                    |            | Netwo                                       | rk Usage  |                     |                                                                                                    |           |          |

Para verificar os detalhes do usuário, na mesma guia, na parte superior direita, clique em Pesquisa do Visitante:

|                     |                                |           |                                  |                                  |                                  |                                  | <b>9</b>      | <u> 8</u> 🗢     | ¢                          | <b>.</b>     |        |                     |                   |               |                            |                             |              |                |
|---------------------|--------------------------------|-----------|----------------------------------|----------------------------------|----------------------------------|----------------------------------|---------------|-----------------|----------------------------|--------------|--------|---------------------|-------------------|---------------|----------------------------|-----------------------------|--------------|----------------|
| CISCO 10.3.1-35     | Visitor Searc                  | h         |                                  |                                  |                                  |                                  |               |                 |                            |              |        |                     |                   |               |                            | ×                           | Plans Librar | <b>n -</b>   s |
| Q Location          | Please enter search q          | uery      |                                  |                                  | ٩                                | Downloa                          | d as CSV 🛓    |                 |                            |              |        |                     |                   |               |                            |                             |              |                |
| Global              | Use Search Filter C            | Options   |                                  |                                  |                                  |                                  |               |                 |                            |              |        |                     |                   |               |                            |                             |              |                |
| Global Dashl        | Search on<br>19 of 19 selected |           |                                  |                                  |                                  |                                  |               | *               | From<br>02/21/2018 3:41 PI | и            |        | To<br>02/22         | /2018 3:41 PI     | И             |                            |                             |              |                |
| Today at a Glance   | Export Preview (U              | Jp to 100 | results show                     | n, please ex                     | port CSV to                      | view all)                        |               |                 |                            |              |        |                     |                   |               |                            |                             |              |                |
|                     | Mac Address                    | State     | First<br>Login<br>Time           | Last<br>Login<br>Time            | Last<br>Accept<br>Time           | Last<br>Logout<br>Time           | Location/Site | Portal          | Туре                       | Auth Type    | Device | Operating<br>System | Bytes<br>Received | Bytes<br>Sent | Social<br>Facebook<br>Name | Social<br>Faceboo<br>Gender | Download     |                |
| Repeat Visitors : 0 | f4:                            | active    | Feb 22,<br>2018<br>3:37:59<br>PM | Feb 22,<br>2018<br>3:38:22<br>PM | Feb 22,<br>2018<br>3:38:22<br>PM | Feb 22,<br>2018<br>3:38:22<br>PM | Global        | RegistrationPag | e CustomPortal             | REGISTRATION | PC     | Windows<br>10       | 0                 | 0             | Catarina<br>Silva          | female                      | 0            |                |
| Column              | Previous 1                     | Next      |                                  |                                  |                                  |                                  |               |                 |                            |              |        |                     |                   |               |                            |                             |              | (1             |
|                     | Showing 1 of 1                 |           |                                  |                                  |                                  |                                  |               |                 |                            |              |        |                     |                   |               |                            |                             |              |                |
| 4                   |                                |           |                                  |                                  |                                  |                                  |               |                 |                            |              |        |                     |                   |               |                            |                             |              |                |
| visitors            |                                |           |                                  |                                  |                                  |                                  |               |                 | Usage                      |              |        |                     |                   |               |                            |                             |              |                |
| per of              |                                |           |                                  |                                  |                                  |                                  |               |                 | L 0 Bytes                  |              |        |                     |                   |               |                            |                             |              |                |

## Troubleshoot

Para verificar o fluxo das interações entre os elementos, há algumas depurações que podem ser feitas no WLC:

>debug client<MAC addr1> <MAC addr2> (Insira o endereço MAC de um ou mais clientes)

>debug web-auth redirect enable mac <MAC addr> (Insira o endereço MAC do cliente web-auth)

>debug web-auth webportal-server enable

>debug aaa all enable

Essas depurações permitirão a solução de problemas e, se necessário, algumas capturas de pacotes podem ser usadas para complementar.